# **Searching for Diseases from the Navigation Panel**

You can search for diseases by name or code directly from the navigation panel. For instructions for selecting diseases, for example, when you add or edit a study subject record, refer to Selecting Diseases for Study Subject Records.

### How to Search for Diseases from the Navigation Panel

1. On the left-hand navigation panel, click Disease Search.

| The Se | earch | Diseases | page | appears. |
|--------|-------|----------|------|----------|
|        |       |          |      |          |

| NIF            | NATIONAL CANCER INSTITUTE |                  |                         | Accrual | Registration | E AT -                   |
|----------------|---------------------------|------------------|-------------------------|---------|--------------|--------------------------|
| EQ<br>1        | 8 Search Diseases         |                  |                         |         | (            | III Show/Hide 生 Export ? |
| .⊒<br><b>‰</b> | Disease Name              | Disease Code     | Disease Code System     | •       |              | Search                   |
| ø              | Disease Name 🏌 🗍          | Disease Code † ↓ | Disease Code System † ↓ | Display | Name ↑ ↓     |                          |
| Ø              | No results to display     |                  |                         |         |              |                          |
|                | Show 10 ×                 |                  |                         |         |              | IC C > >I                |

2. In the **Disease Name** field, type part or all of the disease/condition or site being studied, or, in the **Disease Code** field, enter part or all of the disease or site code.

## Search tips

Enter as many letters of the disease/condition name as possible to reduce the number of search results. The system adds wildcards on both sides of the search string (the series of letters you type) for you implicitly. You can type wildcard symbols (%) between characters of the string as necessary.

| Category              | ICD-10 | SDC      | ICD9 | ICD-0-3 |
|-----------------------|--------|----------|------|---------|
| Disease not specified | Z1000  | 80000001 | V100 | 7001/1  |
| Healthy volunteer     | Z76.3  | 80000000 | V99  | 7002/0  |
| Donors                | Z52.9  | (NA)     | (NA) | (NA)    |
| Unknown Primary Site  | (NA)   | (NA)     | (NA) | C80.9   |

# 3. From the Disease Code System drop-down list, select one of the following:

- **ICD-9** (International Classification of Diseases, 9th Revision)
- ICD-10 (International Classification of Diseases, 10th Revision)
- ICD-O-3 (International Classification of Diseases for Oncology, 3rd Edition)
- SDC (CTEP's Simplified Disease Classification)

### 4. Press Enter, or click Search.

The system searches for the disease/condition or site in the database, and returns a list of results.

| 8 Search Diseases                                              |                                    |                                             | III Show/Hide 生 Export ?         |
|----------------------------------------------------------------|------------------------------------|---------------------------------------------|----------------------------------|
| Disease Name                                                   | Disease Code                       | - Disease Code System                       | * Search Reset                   |
| Disease Name † ↓                                               | Disease Code $\uparrow \downarrow$ | Disease Code System $~\uparrow~\downarrow~$ | Display Name 🕆 🗍                 |
| Acute myeloid leukemia, NOS                                    | 10000884                           | SDC                                         | Acute myeloid leukemia           |
| Acute promyelocytic leukemia                                   | 10001019                           | SDC                                         | Acute promyelocytic leukemia     |
| Chronic idiopathic myelofibrosis                               | 10028537                           | SDC                                         | Chronic idiopathic myelofibrosis |
| Chronic myelogenous leukemia, Philadelphia chromosome positive | 10009013                           | SDC                                         | CML - Philadelphia chromosome    |
| Chronic myelomonocytic leukemia                                | 10009018                           | SDC                                         | Chronic myelomonocytic leukemia  |
| Juvenile myelomonocytic leukemia                               | 10023249                           | SDC                                         | Juvenile myelomonocytic leukemia |
| Myelodysplastic syndrome, NOS                                  | 10028534                           | SDC                                         | Myelodysplastic syndrome, NOS    |
| Myeloma, NOS                                                   | 10028566                           | SDC                                         | Myeloma, NOS                     |
| Treatment related acute myeloid leukemia                       | 10066353                           | SDC                                         | Treatment related AML            |
| Show                                                           |                                    |                                             | K < 1 → 31                       |